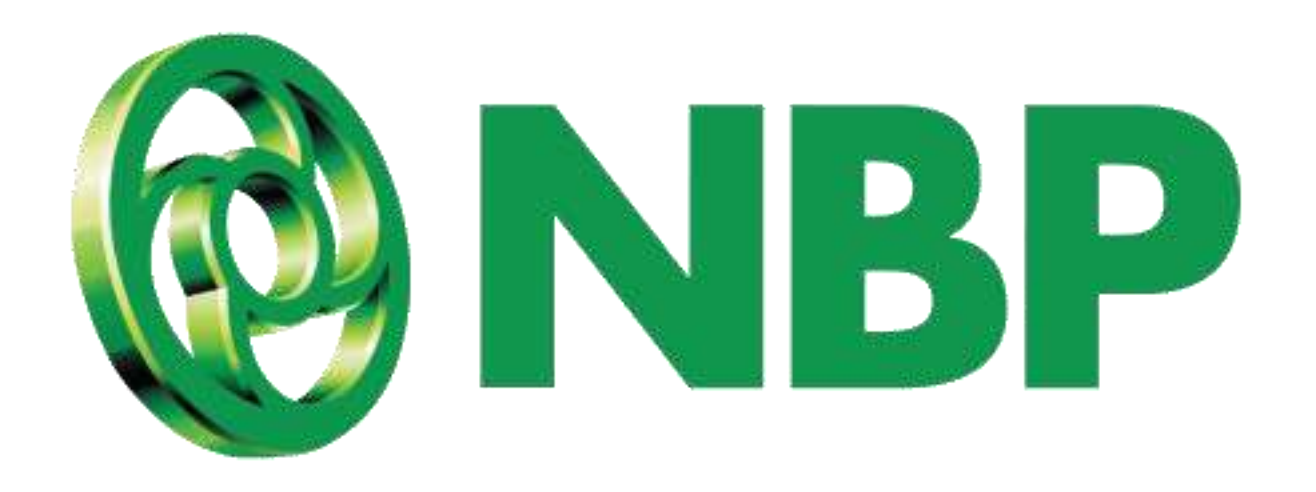

# **NBP Digital** Upgrade Registration Process

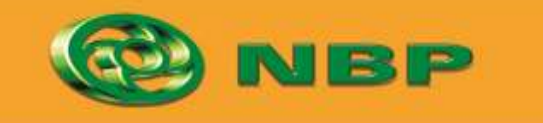

(CZ)

National Bank of Pakistan

ISLAMIC BANKING Stiller

temaad >

# **How to Upgrade NBP Digital Registration?**

#### To get access of financial transactions

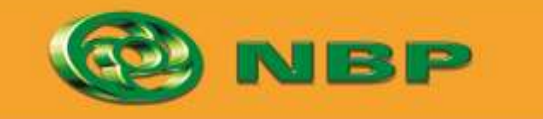

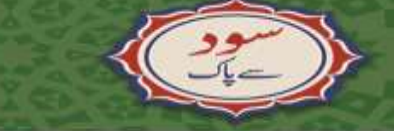

National Bank of Pakistan

ISLAMIC BANKING Stiller

Aitemaad >

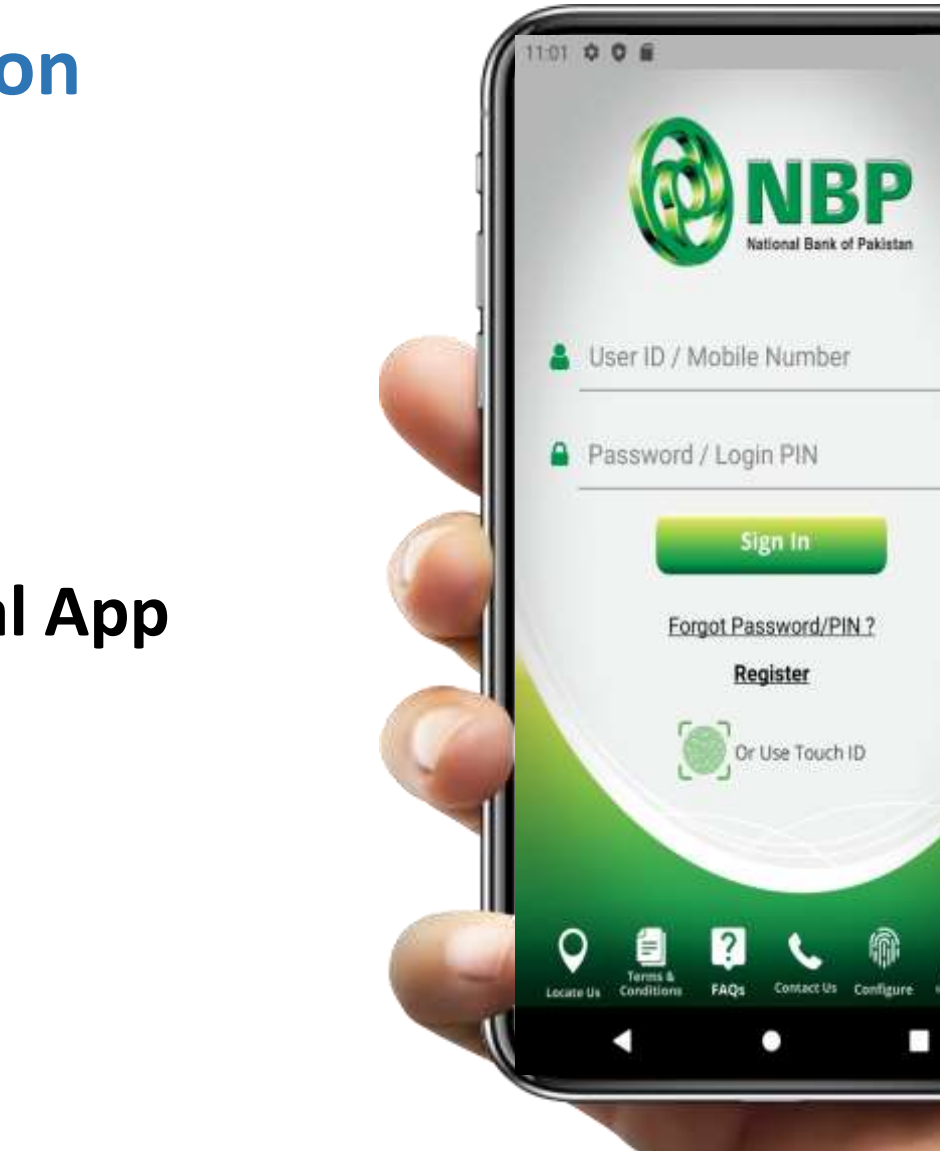

### **Step 1:** Login into NBP Digital App

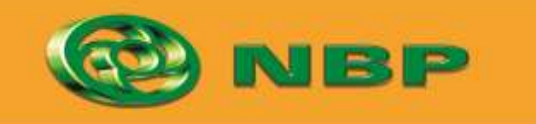

National Bank of Pakistan

ISLAMIC BANKING Stilling Chilles

Aitemaad Salar

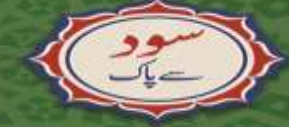

# **Step 2:** Tap on any feature other than Debit Card Management & My Accounts.

Pop-up window will appear to upgrade registration.

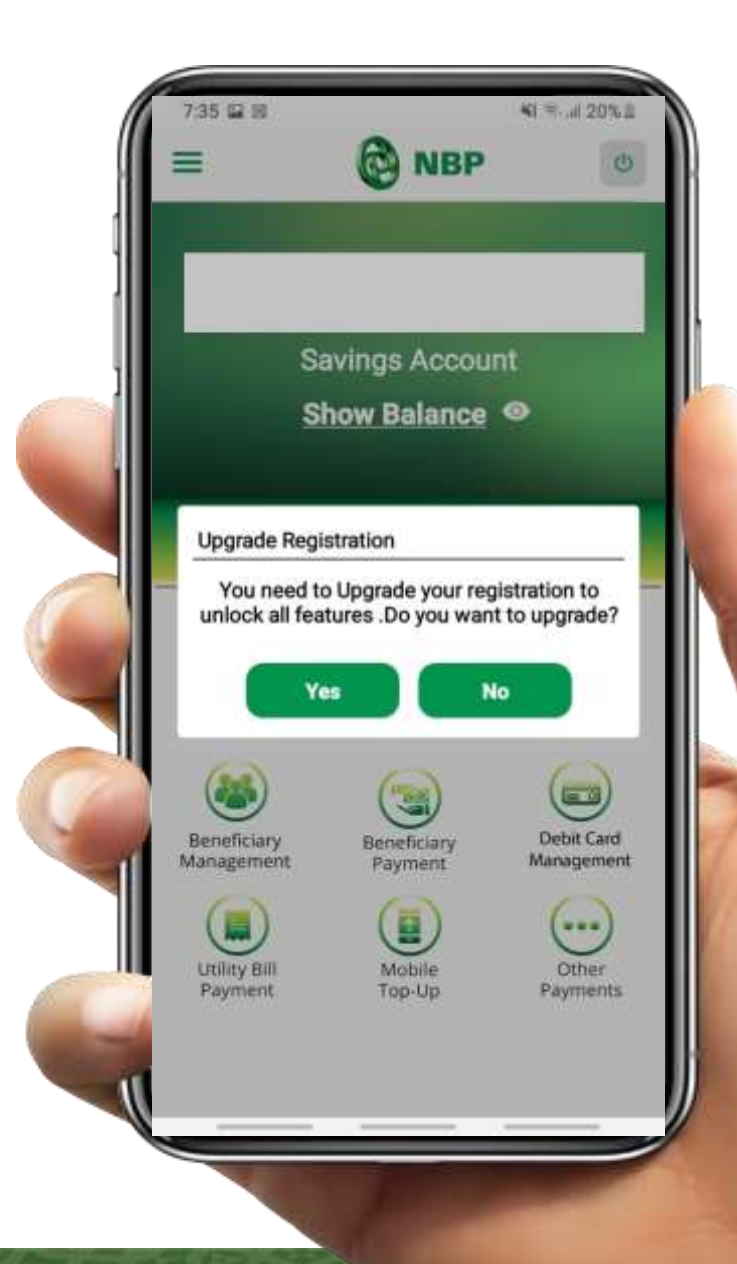

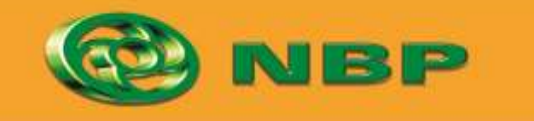

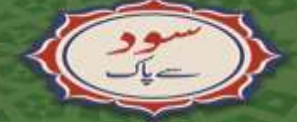

National Bank of Pakistan

ISLAMIC BANKING Stiller

Aitemaad >

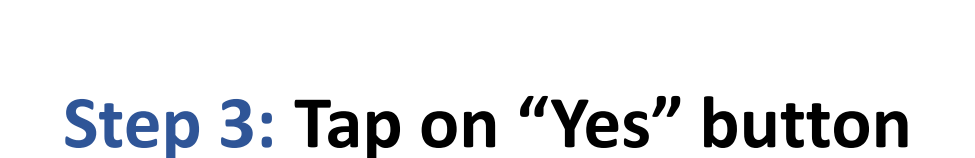

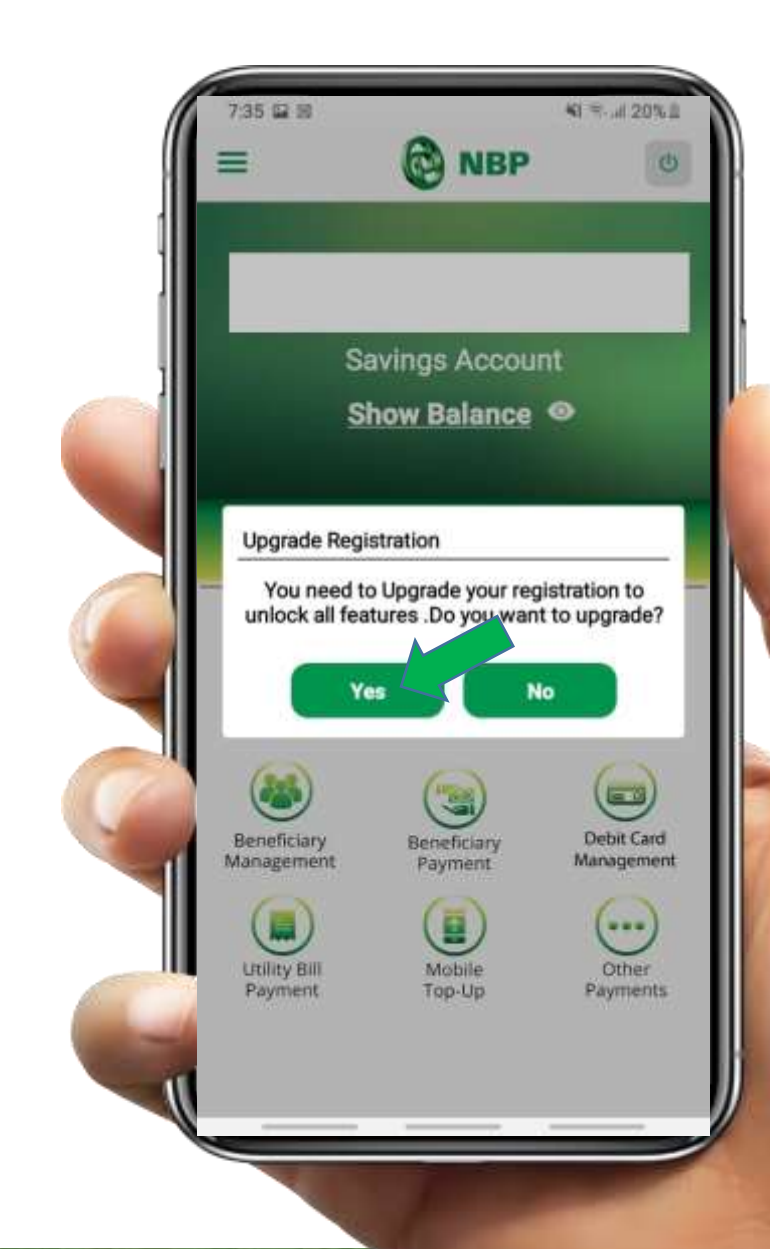

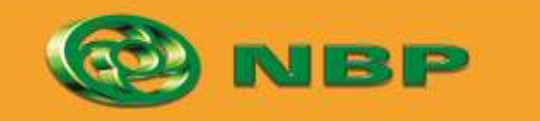

National Bank of Pakistan

ISLAMIC BANKING Stiller

Aitemaad Share

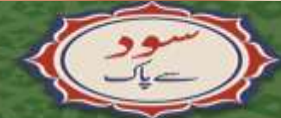

#### **Step 4: Enter Debit Card Number**

**Upgrade Registration** 

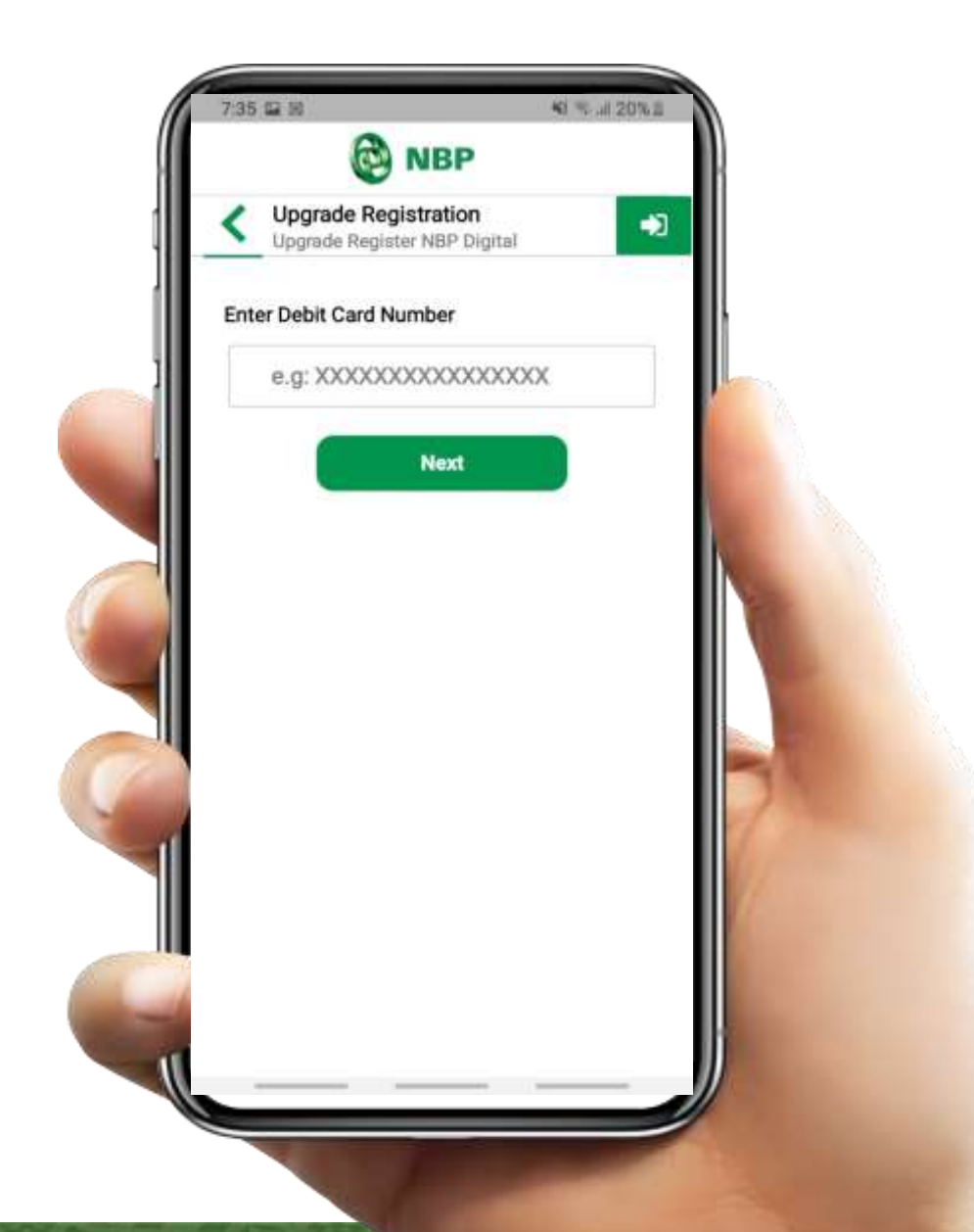

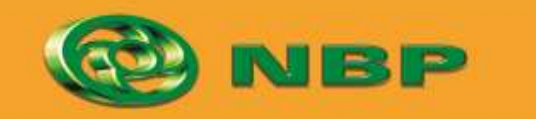

(Car)

National Bank of Pakistan

ISLAMIC BANKING Stiller

Aitemaad Slare

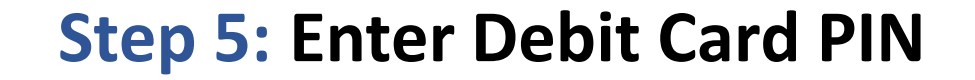

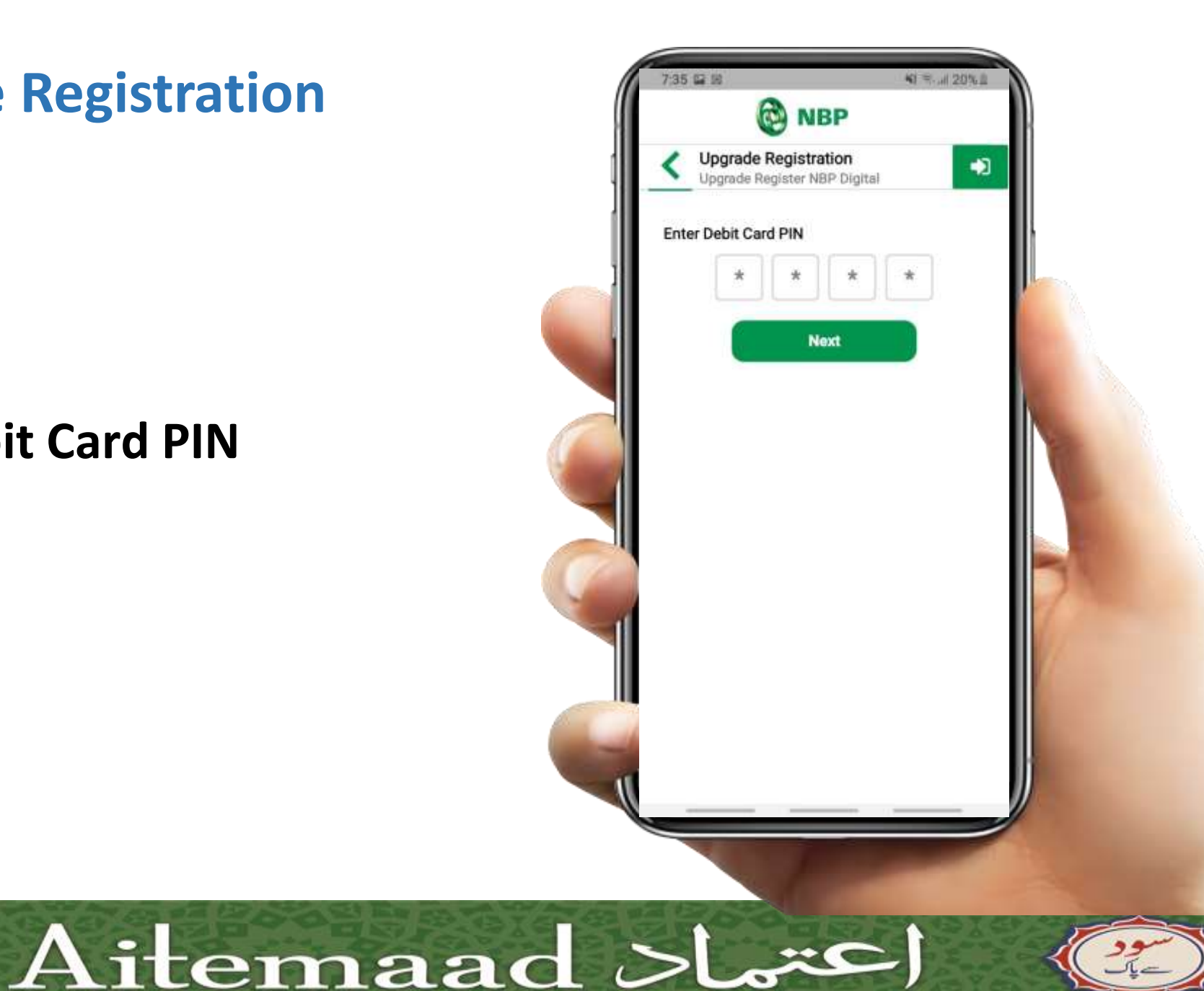

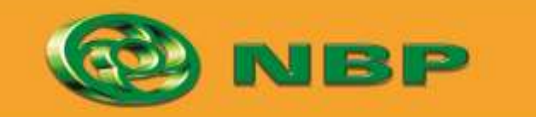

National Bank of Pakistan

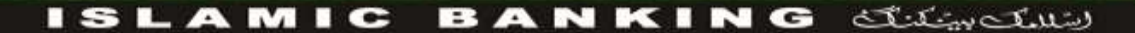

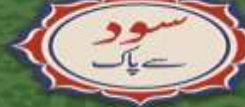

#### **Step 6: Enter Email Address**

**Upgrade Registration** 

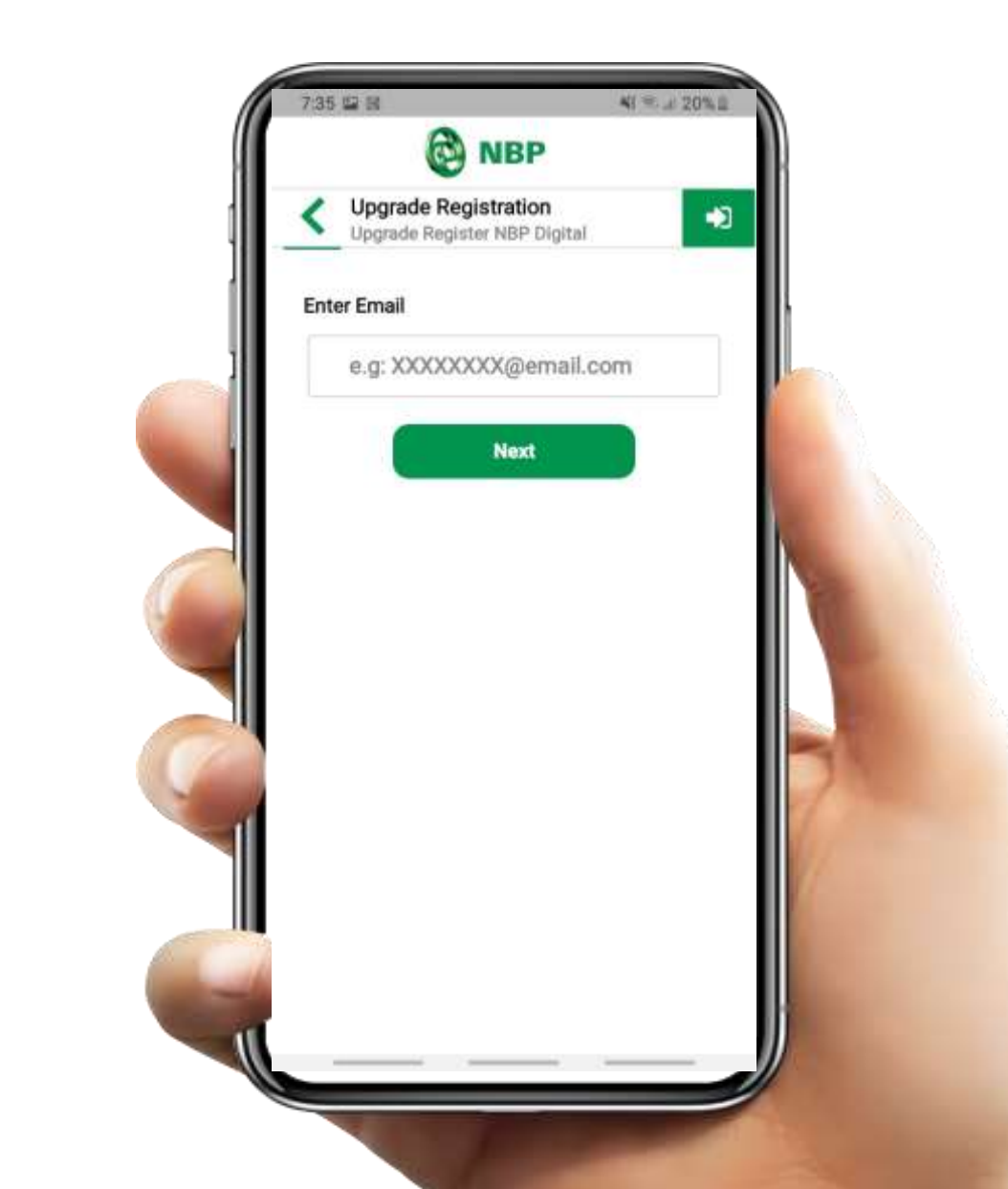

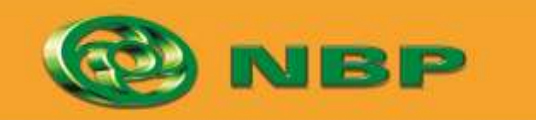

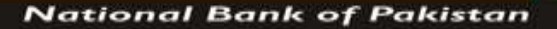

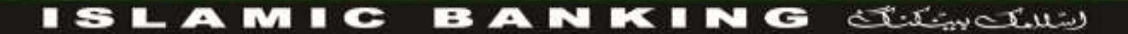

Aitemaad Slare

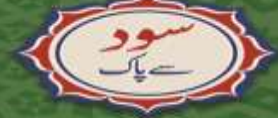

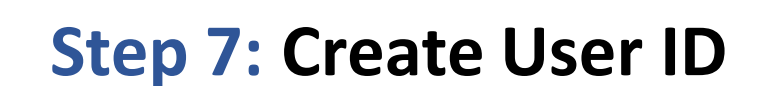

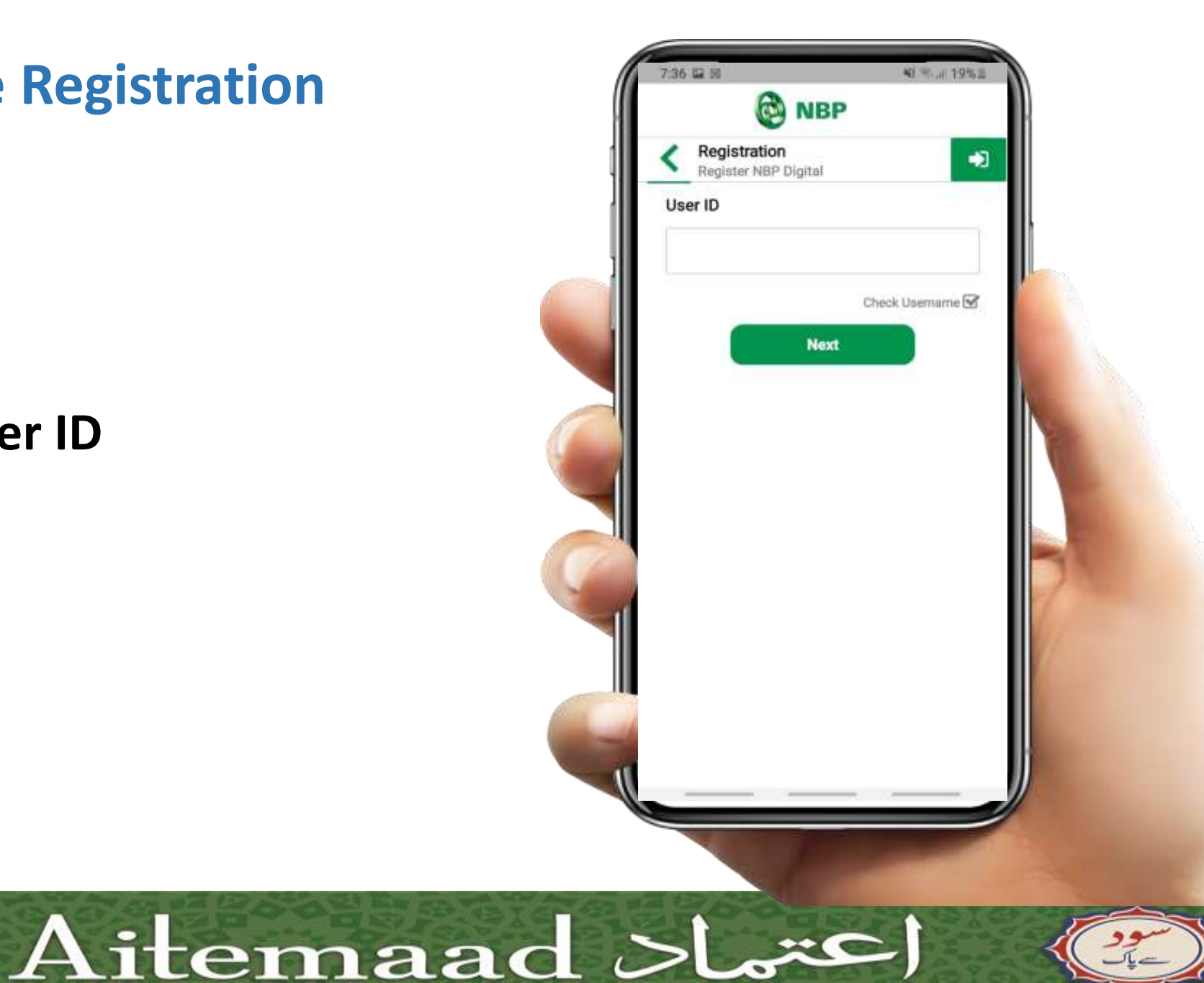

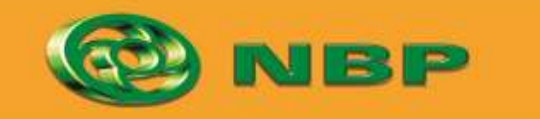

National Bank of Pakistan

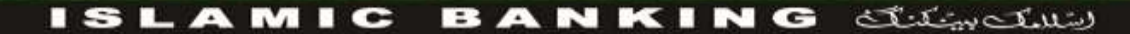

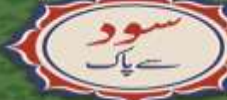

# **Step 8:** Successful Registration Upgrade Notification will appear on screen.

OTP will be sent to user's registered Email (1<sup>st</sup> part) & registered Mobile (2<sup>nd</sup> part).

Tap on "OK" button.

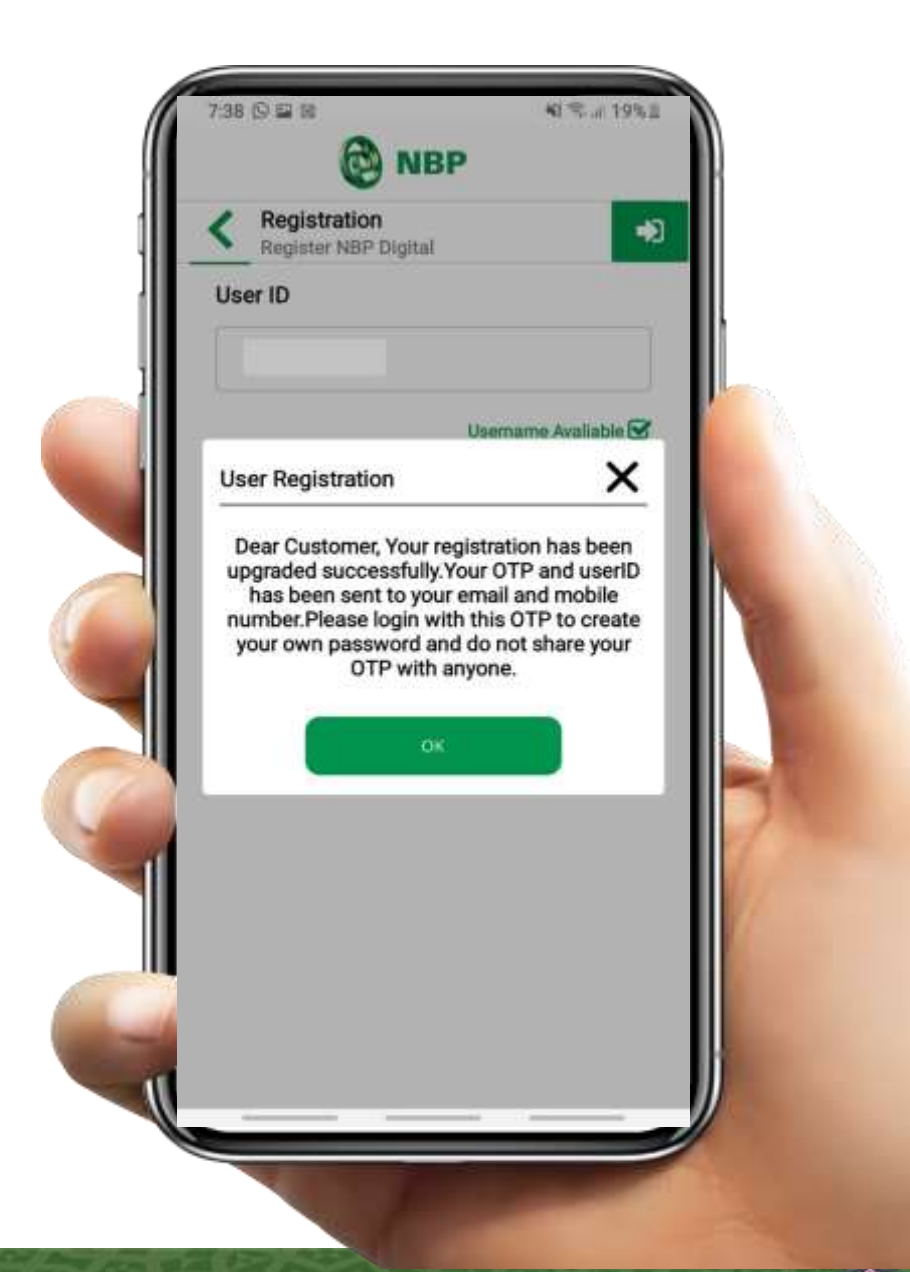

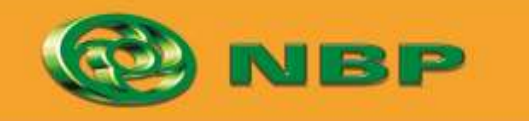

National Bank of Pakistan

ISLAMIC BANKING Stiller

Aitemaad >L

# Step 9: Extract OTP from Email (1<sup>st</sup> part) & SMS (2<sup>nd</sup> part) and enter combined (1<sup>st</sup> & 2<sup>nd</sup> part) OTP in Password field.

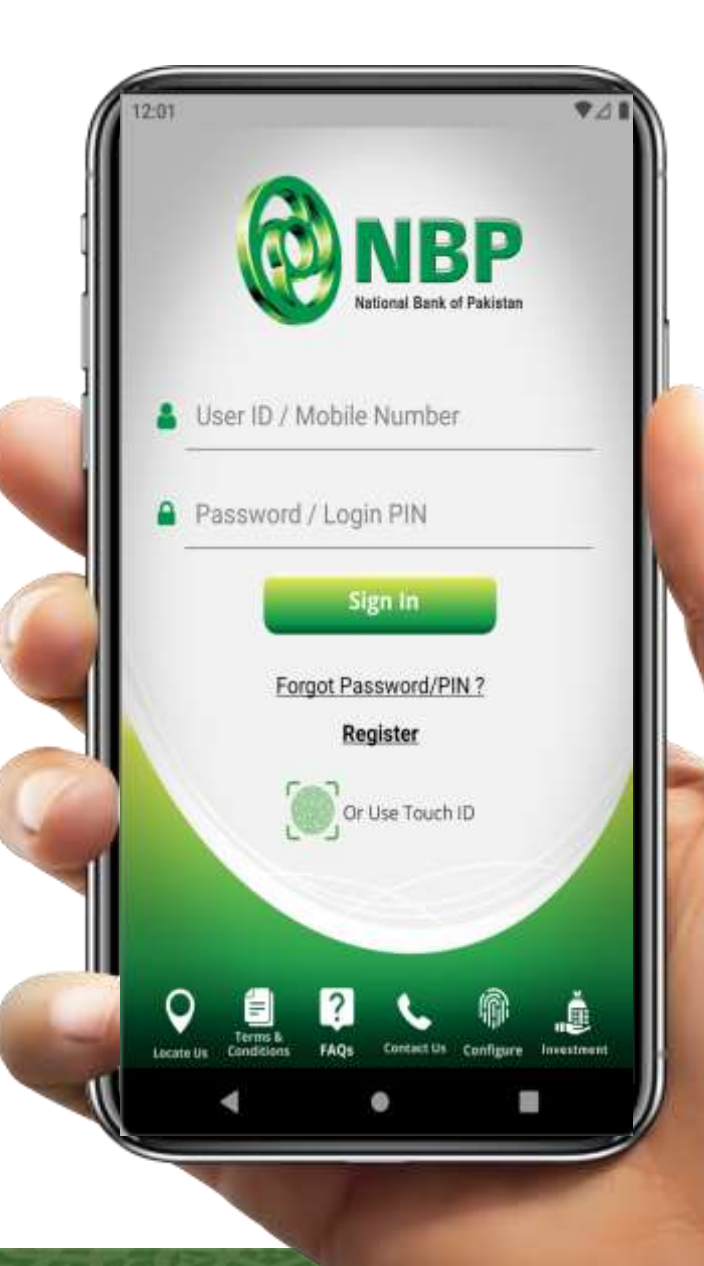

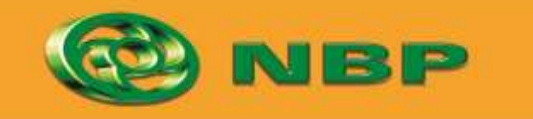

(29-)

National Bank of Pakistan

ISLAMIC BANKING Sites Cult

Aitemaad >L

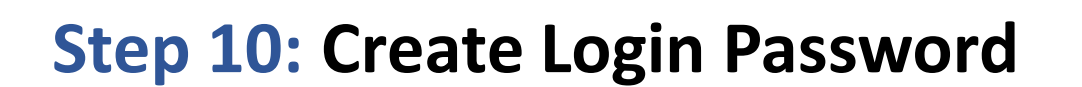

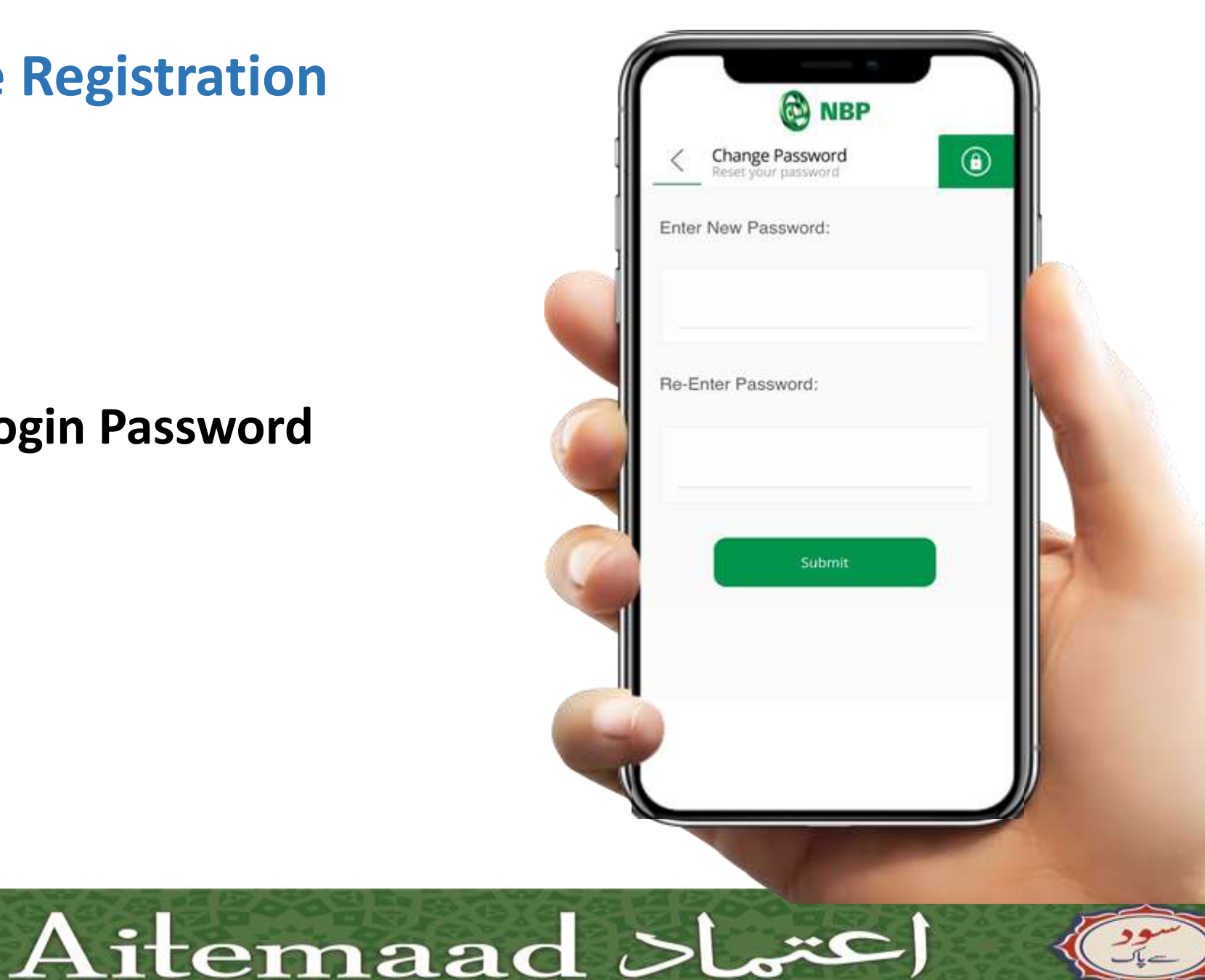

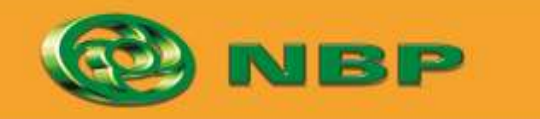

National Bank of Pakistan

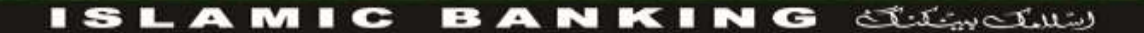

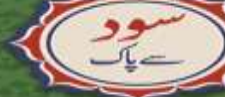

User can login into App with User ID & Login Password and Enjoy NBP Digital anywhere anytime.

On upgrading registration user will be able to perform all financial & nonfinancial transactions.

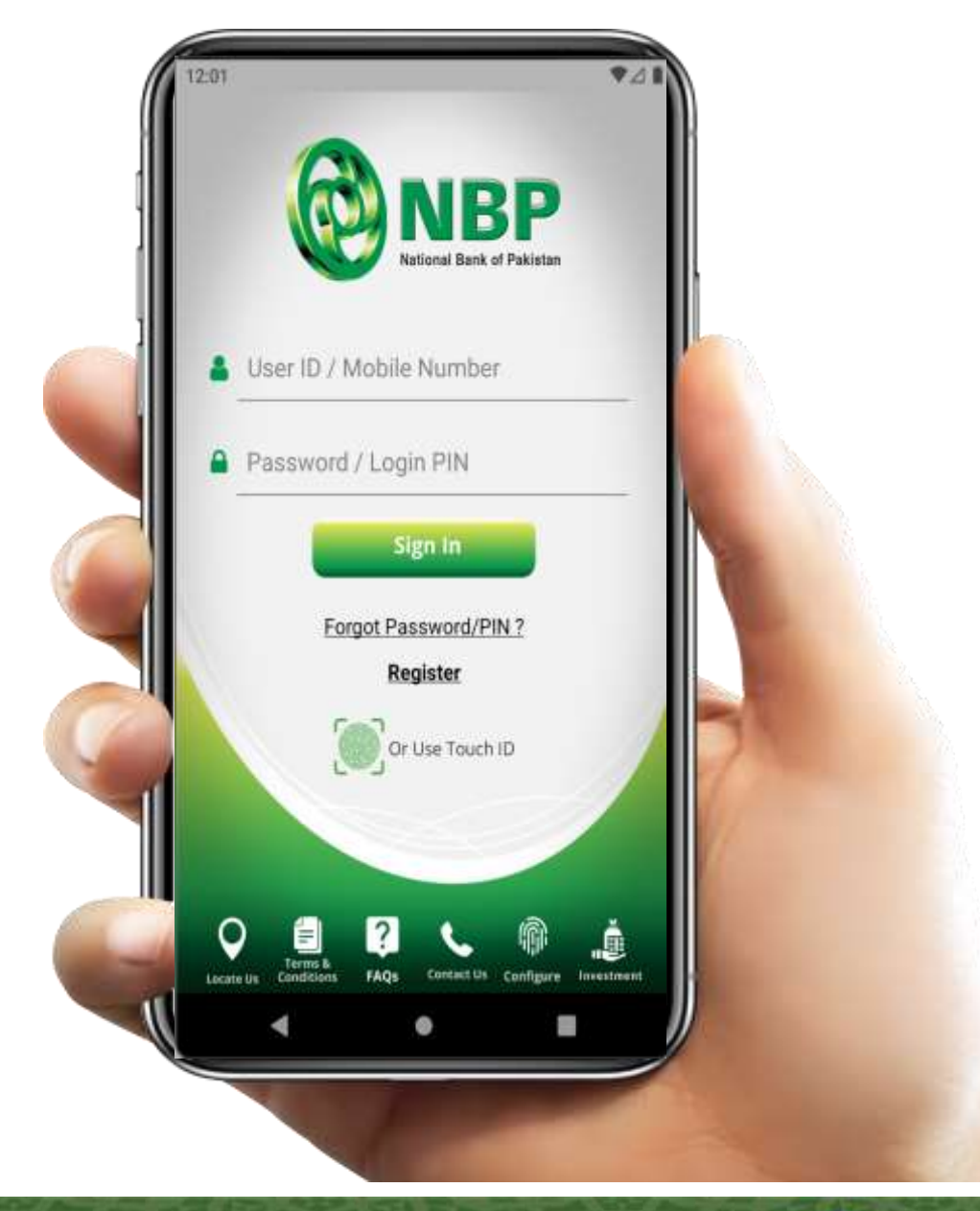

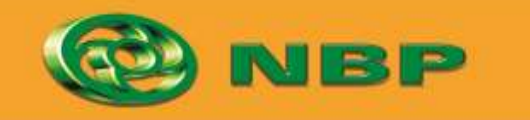

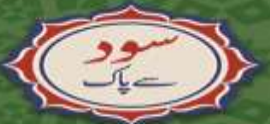

National Bank of Pakistan

ISLAMIC BANKING Stiller

Aitemaad >L